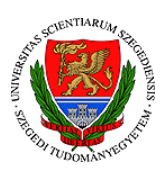

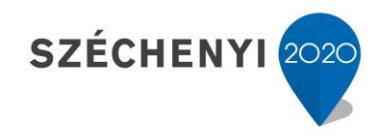

## Sisák István

## Számítógépes gyakorlati feladat a **Precíziós növénytermesztés elméleti alapjai** tárgyhoz a fenntartható precíziós kertészeti szakmérnök hallgatók számára - **6**.

## Jelen tananyag a Szegedi Tudományegyetemen készült az Európai Unió támogatásával.

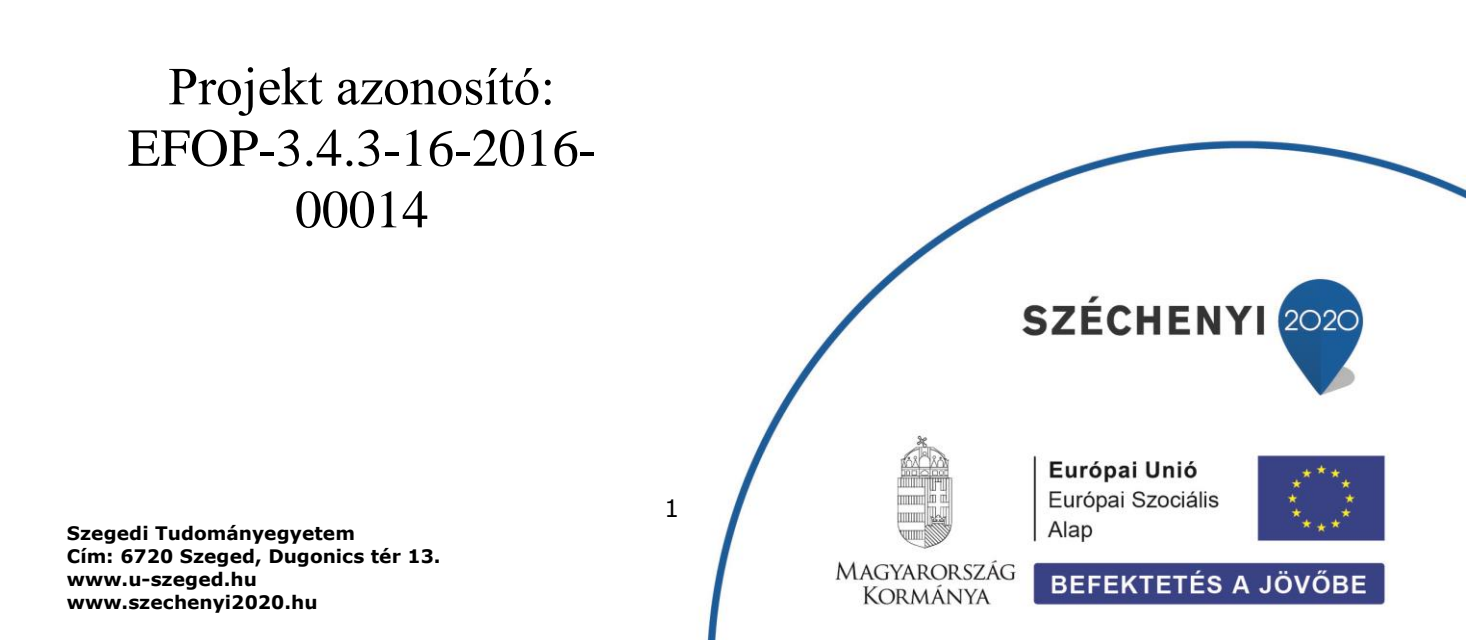

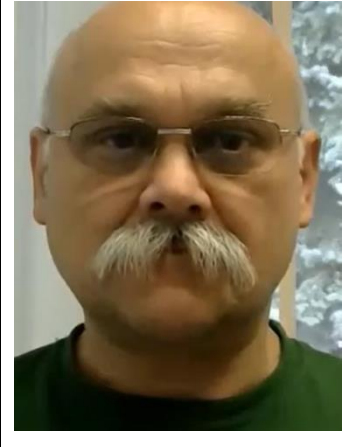

Sisák István

Olvasási idő: 10 perc Végrehajtási idő: 30-45 perc

Feladat 7: Pontadatok térbeli interpolációja (raszteres talajtulajdonság térképek készítése)

Szükséges programok: QGIS

Szükséges adatok: a magunk által készített shp pont állomány + készen kapott shp poligon állomány, kapott (domborzatmodell) és magunk által előállított (interpolált térképek) tif formátumú raszteres állományok

Nyissuk meg az elmentett QGIS projektünket! A bal felső ablakban válasszuk ki az XYZ Tiles lehetőséget és jobb egérgombbal hívjunk be hozzá egy menüt. A legfelsőre kattintunk: Új kapcsolat... és a megjelenő ablak fölső kis ablakába beírjuk pl.Google Satellite, és az alatta levű URL ablakba bemásoljuk az alábbi linket:

|                                                                                                    | • • • • • • • • • • • • |                                                                                                    |      |
|----------------------------------------------------------------------------------------------------|-------------------------|----------------------------------------------------------------------------------------------------|------|
|                                                                                                    |                         |                                                                                                    | Se 🔹 |
| Söngésző<br>🗔 😂 🍸 🖆 🕖                                                                                                    | 8                       | Q XYZ Kapcsolat X                                                                                                    |      |
| SpatiaLite<br>SpatiaLite<br>SostGis<br>MSSQL<br>Oracle<br>BB2<br>SWMS/WMTS<br>SWMS/WMTS<br>SGG<br>GGG<br>GGG<br>GGG<br>GGG<br>GGG<br>GGG<br>G                                                                                                    |                         | Kapcsolat részletek<br>Név Google Satellite<br>URL http://example.com/(?)/(x)/-<br>Hitleisitési<br>Konfigurációk klapvető<br>Hitleisitési konfigurációk választása vagy létrehozása<br>Nincs hitleisitési v D D D D D D D D D D D D D D D D D D |      |
| <ul> <li>We way to be a set of the set of the set</li></ul> | 896                     | ✓ Legkisebb nagyitási szint     0     C     Legnagyobb nagyitási szint     18      Hivatkozó     OK Mégse                                                                                                    |      |
| 123<br>166<br>▼ □ ₩ <u>G Satellite</u>                                                                                                    |                         | 1:5-5                                                                                                    |      |

http://mt0.google.com/vt/lyrs=y&hl=en&x={x}&y={y}&z={z}

Az OK gombra kattintva az XYZ Tiles felirat alatt megjelenik az új név. A névre jobb egérgombbal kattintva a legfelső menüponttal hozzáadjuk a Google űrfotó térképet a térképünkhöz, és a domborzatmodell és az űrfotó segítségével tudjuk értékelni az eredményeinket.

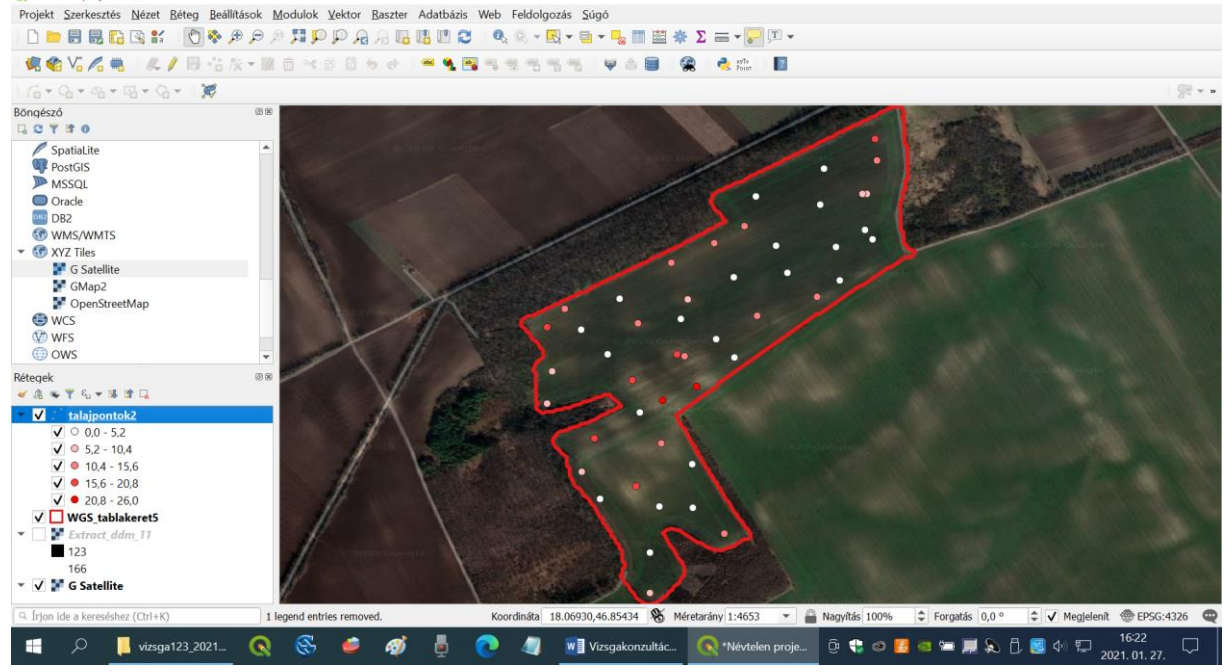

A folyamatról itt található egy angol nyelvű leírás is: https://www.geodose.com/2018/03/how-to-add-google-maps-layer-QGIS-3.html

Hozzáadjuk a vászonhoz mindhárom .tif adatréteget, amit a Saga programmal csináltunk (Réteg>Réteg hozzáadás>Raszter réteg hozzáadás ... négyzetre kattintás után könyvtár kiválasztás, az állomány vetületének a megadása: WGS 84 EPSG 4326 majd OK gomb).

A három réteg: IDW módszerrel interpolált kötöttség + krigeléssel interpolált mész és humusz tartalom. A rétegeket szükség szerint feljebb vagy lejjebb toljuk a listában, illetve ki vagy bekapcsoljuk.

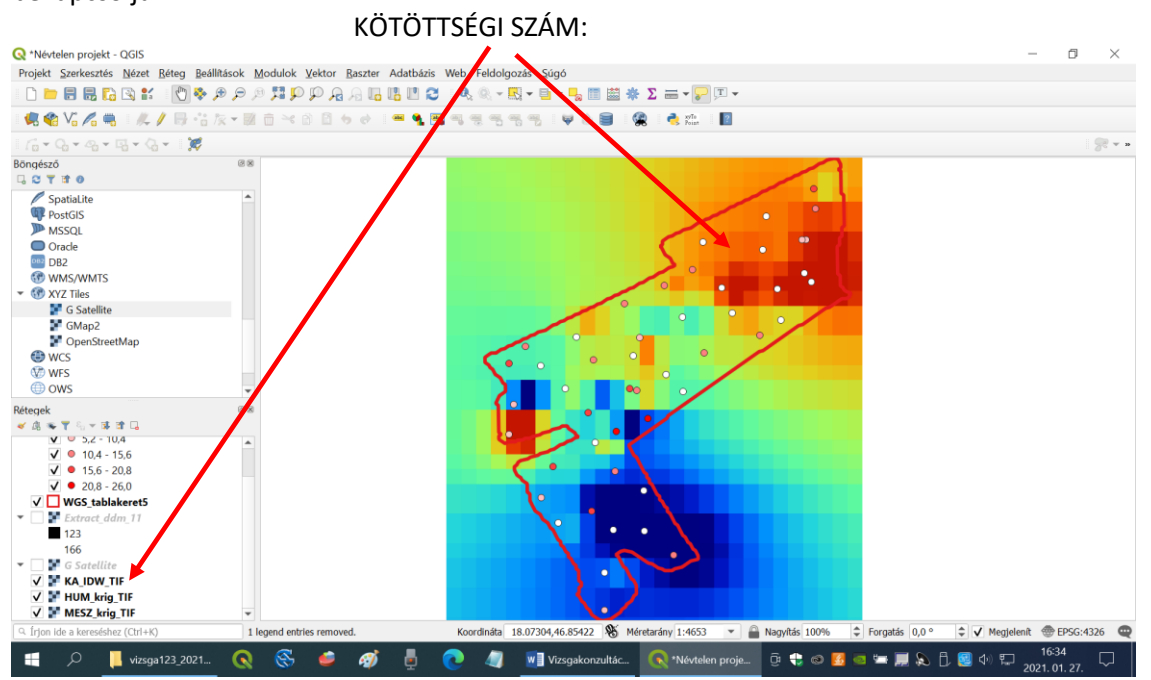

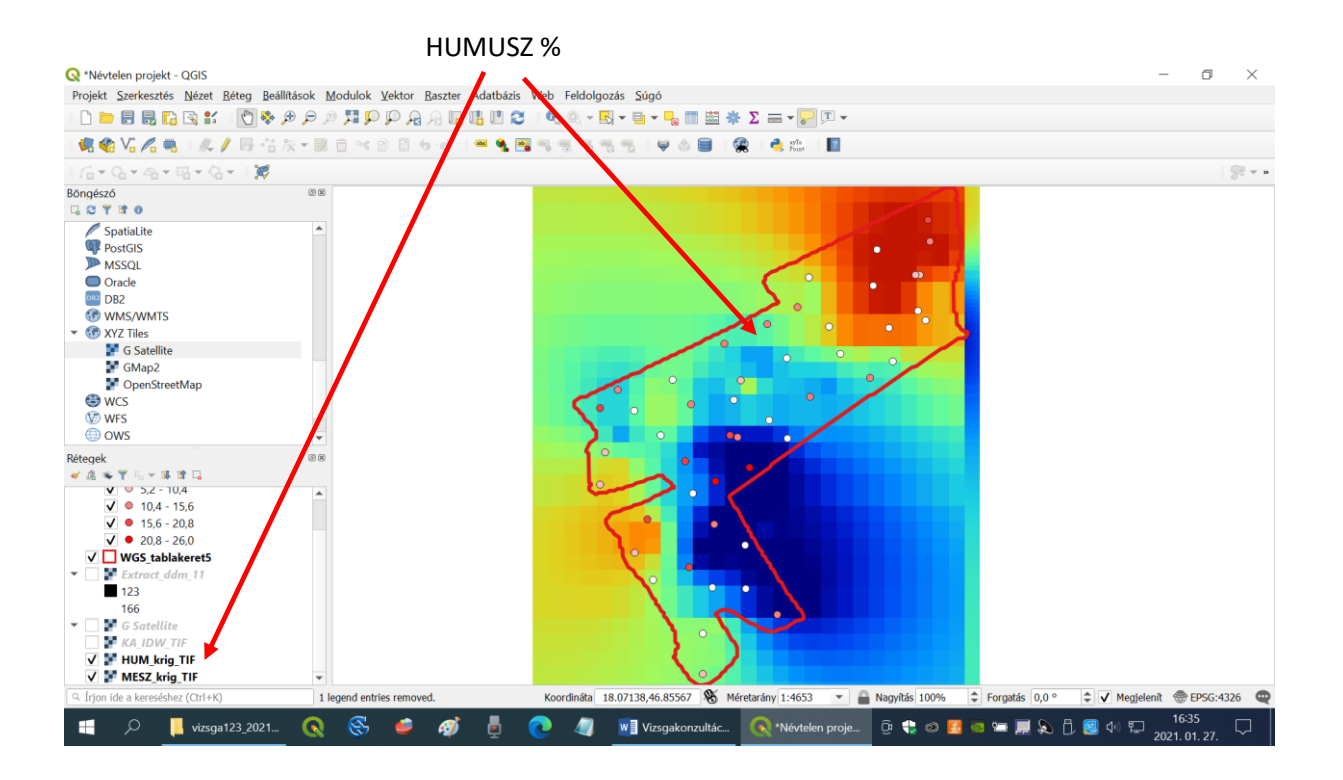

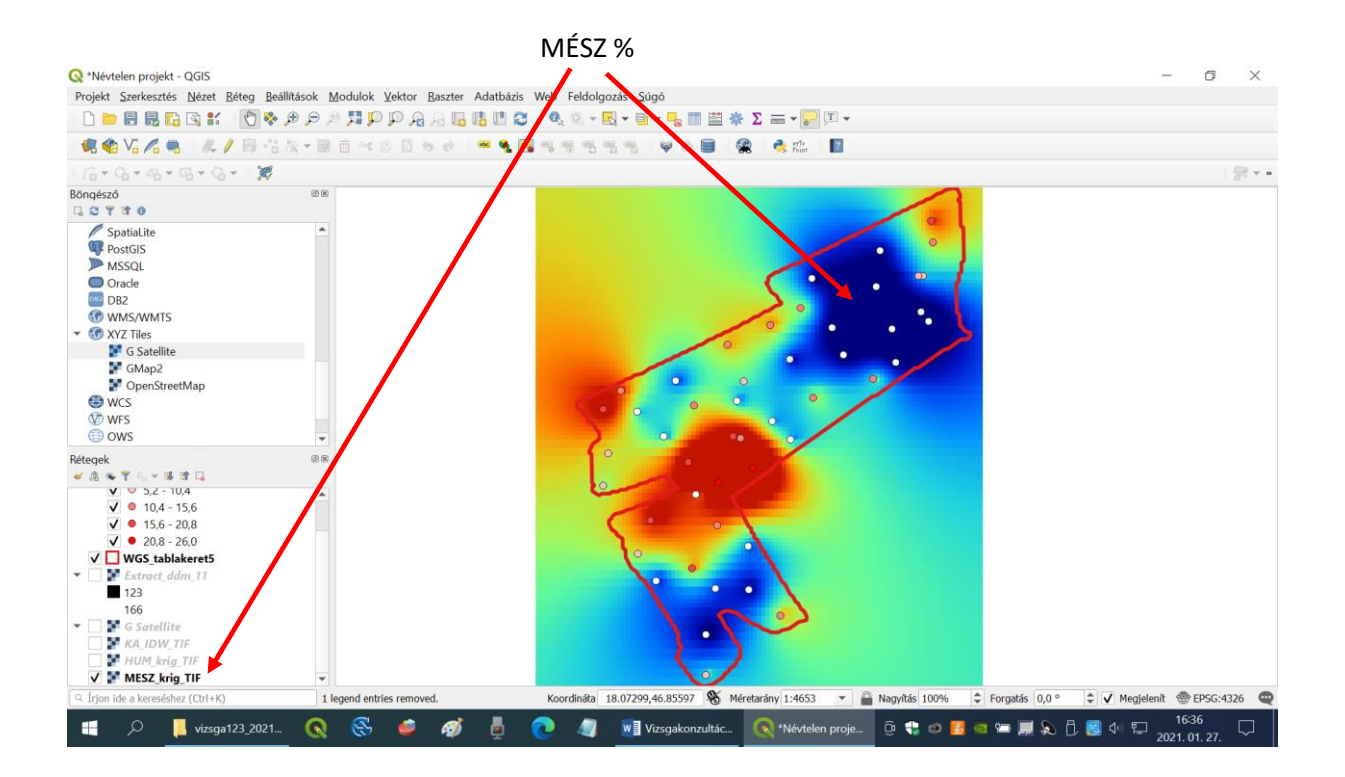

Feladat: Mutassa be, hogy végrehajtotta az elemzési lépéseket és a meglévő információk alapján értékelje a tábla talajfoltjait! Egyelőre kézi lehatárolással jelöljön ki talajtani szempontból többékevésbé homogén zónákat a táblán belül, és indokolja a döntését!

További olvasnivaló: https://www.qgis.org/hu/site/forusers/index.html

Ellenőrző kérdések:

1. Milyen talajtanilag elkülönülő foltokat tudott lehatárolni a táblán belül?

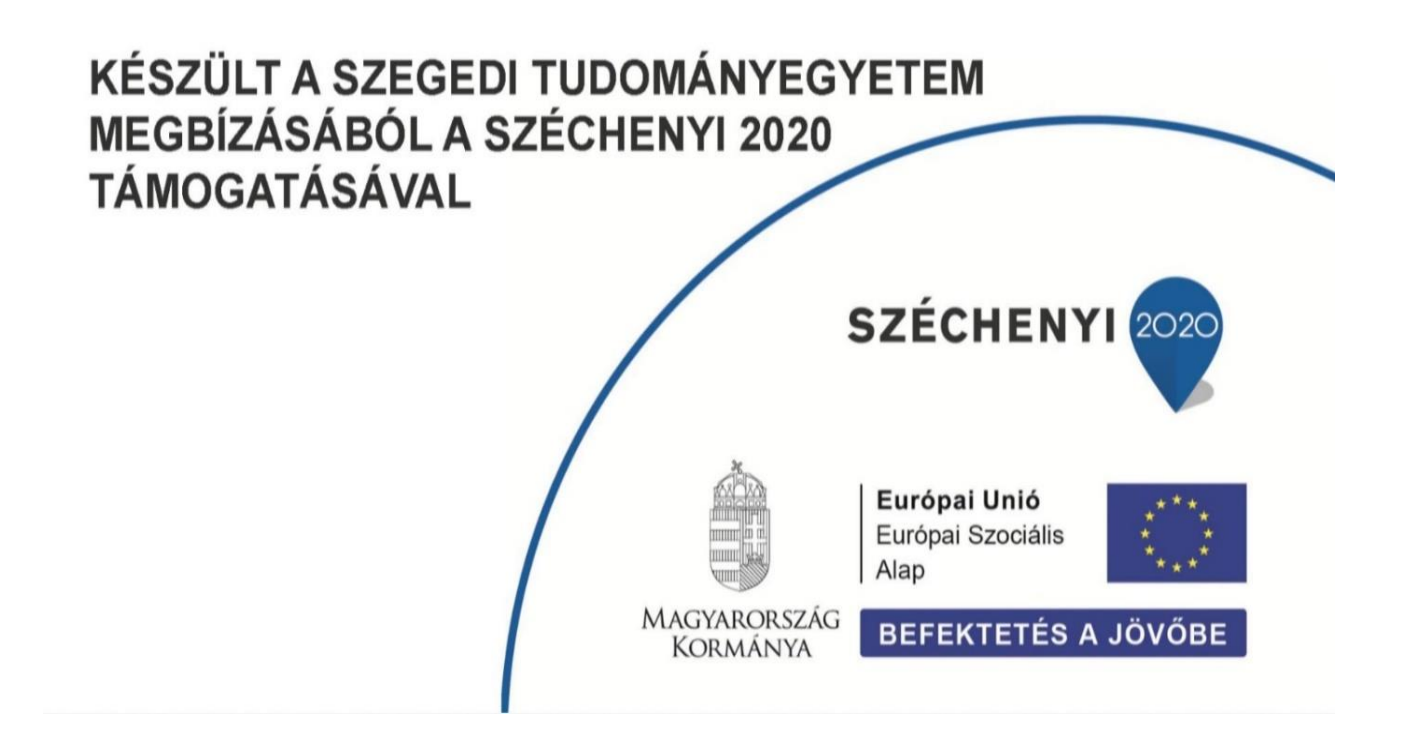